# SecurPharm & IXOS-Checkliste

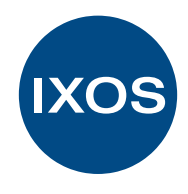

Die wichtigsten Schritte (weitere Informationen online\*)

### 1. Zertifikat bei der NGDA beantragen

Um Zugriff auf die securPharm-Datenbank zu erhalten, muss jeder Apothekeninhaber über das N-Ident-Portal der NGDA ein entsprechendes Zertifikat pro Betriebsstätte beantragen. Mit einer Registrierung über das N-Ident-Portal und der darauffolgenden Legitimation durch die NGDA erhalten Sie die notwendigen Voraussetzungen, um an securPharm teilzunehmen.

Hier beantragen Sie das Zertifikat: www.ngda.de

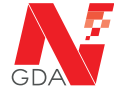

### 2. Zertifikatsdaten in IXOS eintragen

Hinterlegen Sie nun das Zertifikat in Ihrem IXOS System.

 Dazu gehen Sie folgendermaßen vor: IXOS->Systempflege
->Firmenstamm->securPharm->F3-Neues Zertifikat.
Tragen Sie hier Ihren Benutzernamen und das Passwort ein, welche Sie von der NGDA erhalten haben.

#### Schulungs- und Informationsmaterial

Tipps & Tricks: securPharm Zertifikat hinterlegen

Video: securPharm Zertifikat hinterlegen

IXOS Onlinehilfe: securPharm Zertifikat hinterlegen

#### 3. Machen Sie Ihr Team ready für securPharm

Nutzen Sie unsere Tipps & Tricks, Schulungsvideos und die IXOS Onlinehilfe.

#### Schulungs- und Informationsmaterial

#### **Tipps & Tricks:**

<u>securPharm in der Praxis</u> securPharm mit POR Lagerhaltung

#### Video:

<u>Verkauf und securPharm Verwaltung</u> <u>securPharm im Wareneingang</u> <u>securPharm mit POR Lagerhaltung</u>

#### IXOS Onlinehilfe: Thema securPharm

# 4. Nehmen Sie und Ihre Mitarbeiter an den kostenlosen Webinaren teil

Ab sofort kostenlose wöchentliche Webinare zu securPharm.

#### IXOS Webinare securPharm

IXOS & securPharm

Sind Sie securPharm ready?

POR-Lagerhaltung und securPharm – Wie muss ich meine Arbeitsweise umstellen?

Terminübersicht Webinare

## 5. securPharm in Ihrem IXOS System aktivieren

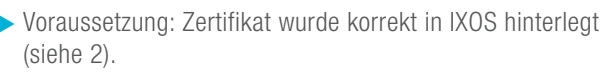

Aktivieren Sie: IXOS->Systempflege->Firmenstamm
->securPharm->Packung verifizieren.

Sobald diese Checkbox aktiviert ist, sind die securPharm-Funktionalitäten freigeschaltet und Ihre Apotheke nimmt durch IXOS an securPharm aktiv teil.

#### Schulungs- und Informationsmaterial

#### Video:

securPharm Echtheitsprüfung aktivieren

#### IXOS Onlinehilfe:

<u>securPharm aktivieren</u>

\*Die Checkliste und weiterführende Informationen unter: www.pharmatechnik.de/securpharm

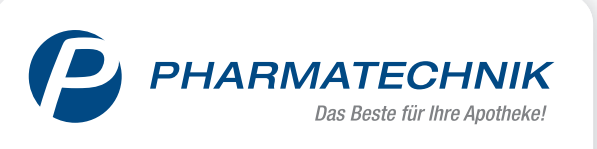